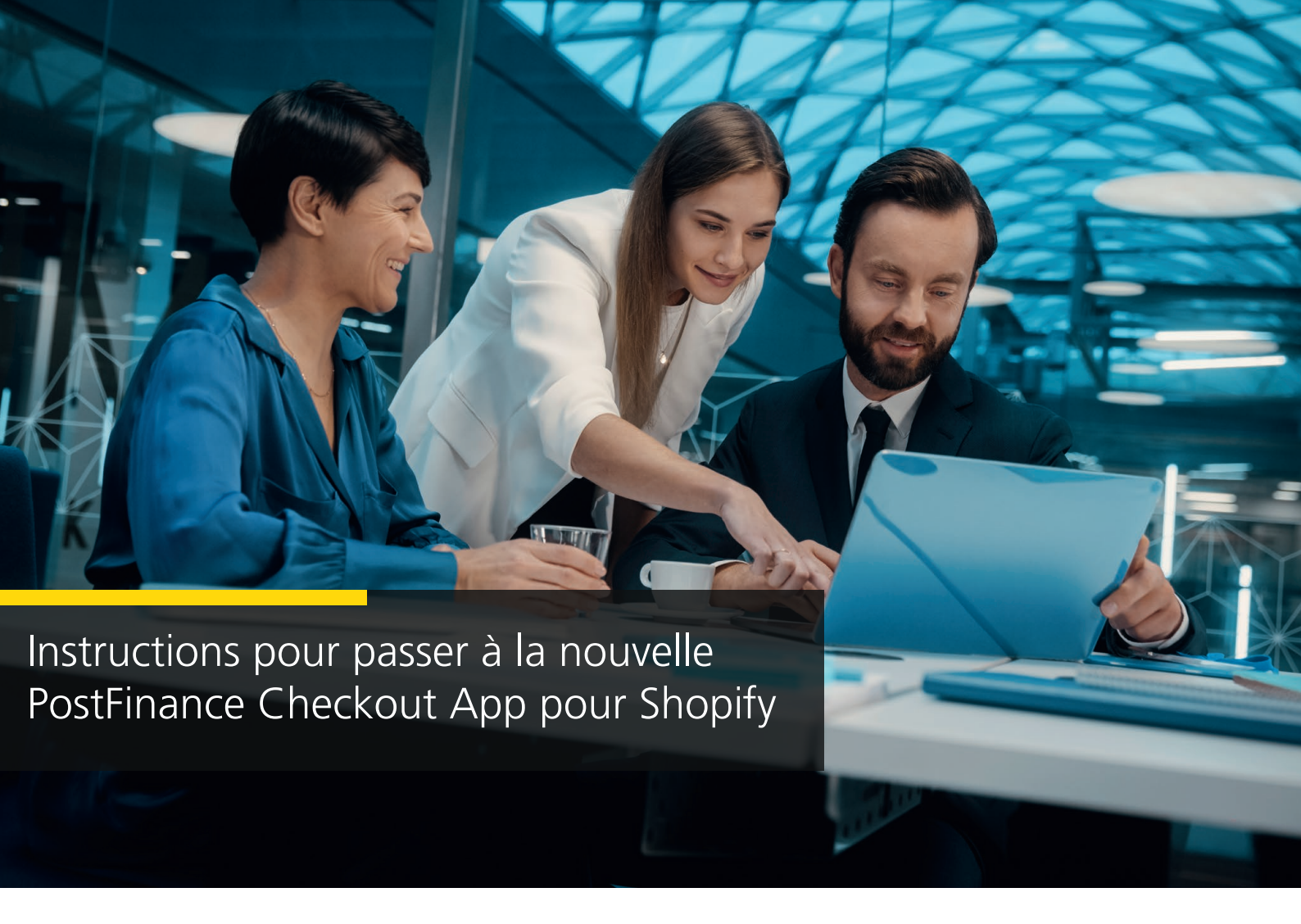

1. Sélectionnez le Space que vous souhaitez utiliser pour votre boutique Shopify. Cliquez sur «Paramètres».

| PostFinance <sup>r</sup> |                                                                                                    | Information                               | Contact et assistance | e |
|--------------------------|----------------------------------------------------------------------------------------------------|-------------------------------------------|-----------------------|---|
| ស់ អ                     | ome                                                                                                    |                                           | ▲ 🗗 🏵                 | ~ |
| &<br>Compte              | SPACE                                                                                                    | Tableau de bord                           |                       |   |
| Space                    | Clientèle Clientèle Clien | Mettre en place votre système de paiement |                       |   |
|                          |                                                                                                    | Arrohan las dernières bandactions         |                       |   |
| +                        | 🎄 Paramètres 🚺                                                                                                    |                                           |                       |   |

## 2. Cliquez sur «Features».

| Po          | ostFinance <sup>r</sup>                                 | Information |                                                                                                 | Contact et assistance |
|-------------|---------------------------------------------------------|-------------|-------------------------------------------------------------------------------------------------|-----------------------|
| бЪн         | ome                                                     |             |                                                                                                 | <b>▲ ₹ ♀</b>          |
| &<br>Compte | SPACE                                                   |             | Paramètres<br>Installation paiement 🛕 comptabilité personnalisation généralités 🛕               |                       |
| ©<br>Space  | <ul> <li>Clientèle</li> <li>Tâches manuelles</li> </ul> |             |                                                                                                 |                       |
| Docs        | PAIEMENT                                                | 4           | Mettre en place votre système de paiement                                                       |                       |
|             | Errminaux ▲ >     Arr Règlement >     Token >           |             | Configurer vos<br>terminaux<br>Démarrer → Permettre les<br>paiements en ligne<br>Démarrer →     |                       |
|             |                                                         |             | Paramètres principaux                                                                           |                       |
|             |                                                         |             | $\blacksquare Processeurs \land \rightarrow \qquad \blacksquare Contrats \rightarrow \qquad 1 $ |                       |
|             |                                                         |             | & Webhook listeners →                                                                           |                       |
| +           | Paramètres                                              |             | Suggestions                                                                                     |                       |

3. Activez l'application de paiement Shopify.

| PostFinance                                                    | Information                                                              | Contact et assistance                         |   |
|----------------------------------------------------------------|--------------------------------------------------------------------------|-----------------------------------------------|---|
| ිත් Home                                                       |                                                                          |                                               | ~ |
| Compte A Tableau de hord                                       | Paramètres / Généralités / Space / Features                              |                                               |   |
|                                                                | Document<br>La Feature du document permet la création                    | de documents PDF individuels.                 |   |
|                                                                | E-mail<br>La Feature de l'e-mail permet de régler l'en                   | xoi d'e mails. Activer                        |   |
| Docs                                                           | Vue du Space<br>La Feature Vue du Space permet de gérer et               | t d'utiliser les vues du Space.               |   |
|                                                                |                                                                          |                                               |   |
|                                                                | <b>Connecter</b><br>Se connecter à des services et plateformes externes. |                                               |   |
|                                                                | Application de paiement Shopify<br>Lapplication de paiement Shopify      | Activer                                       |   |
|                                                                | Ecwid<br>L'intégration Ecwid.                                            | Activer                                       |   |
|                                                                | La Feature de l'imprimante permet d'envoy                                | er des documents aux imprimantes.             |   |
|                                                                | Shopify<br>L'intégration Shopify.                                        | 3 Activer                                     |   |
|                                                                | Webhook<br>La Feature du Webhook permet d'envoyer o                      | des requêtes HTTP à des ordinateurs externes. |   |
| https://checkout.postfinance.ch/s/40611/space/settings/general |                                                                          |                                               | , |

## 4. Configurez l'application de paiement Shopify.

| PostFinance <sup>D</sup> |                                | Information                                                                                                  | Contact et assistance |
|--------------------------|--------------------------------|----------------------------------------------------------------------------------------------------|-----------------------|
| бНо                      | ome                            |                                                                                                    | ▲ ¶ ♀ ~               |
| Scompte                  | SPACE                          | Paramètres / Généralités / Space / Features                                                                  |                       |
| Ø                        | Clientèle                      | Document<br>La Feature du document permet la création de documents PDF individuels. Activer                  |                       |
| space                    | Tâches manuelles PAYMENT       | E-mail<br>La Feature de l'e-mail permet de régier l'envoi d'e-mails. Activer                                 |                       |
| Docs                     | ➡ Transactions > ➡ Règlement > | Vue du Space<br>La Feature Vue du Space permet de gérer et d'utiliser les vues du Space. Activer             |                       |
|                          | Paiement Shopify               |                                                                                                    |                       |
|                          |                                | Connecter<br>Se connecter à des services et plateformes externes.                                            |                       |
|                          |                                | Application de paiement Shopify<br>Lapplication de paiement Shopify.                                         |                       |
|                          |                                | Ecwid Limitgration Ecwid.                                                                                    |                       |
|                          |                                | Imprimante     La Feature de l'imprimante permet d'envoyer des documents aux imprimantes.     Activer        |                       |
|                          |                                | Shopfy Activer                                                                                               |                       |
|                          |                                | Webhook     La Feature du Webhook permet d'envoyer des requêtes HTTP à des ordinateurs externes.     Activer |                       |
| +                        | 🌣 Paramètres 🛕                 |                                                                                                    |                       |

5. Cliquez ensuite sur «Connectez la boutique Shopify».

| Po          | ostFinance <mark>r</mark>                                          | Information                                                                                                    | Contact et assistance  |
|-------------|--------------------------------------------------------------------|----------------------------------------------------------------------------------------------------|------------------------|
| ៨ា⊭         | ome                                                                |                                                                                                    | × 19 A                 |
| &<br>Compte | SPACE                                                              | Paramètres / Généralités / Intégration / Paiement                                                                                                    | Shopify / Intégrations |
| ©<br>Space  | <ul> <li>Clientèle</li> <li>Tâches manuelles</li> </ul>            |                                                                                                    |                        |
| Docs        | PXYMENT<br>□ Tanuactions ><br>□ Réglement ><br>① Paiement Shopfy > | Connectez votre boutique<br>Shopify<br>Lintégration de paiement Shopify représente u<br>connexion à un magasin Shopify pour permet<br>traitement des paiements. | ne<br>re le            |
| +           | 🌣 Paramètres 🔺                                                     |                                                                                                    |                        |

- 6. Sélectionnez le mode de paiement souhaité.
- 7. Saisissez votre URL Shopify.
- 8. Cliquez sur «Connectez la boutique Shopify».

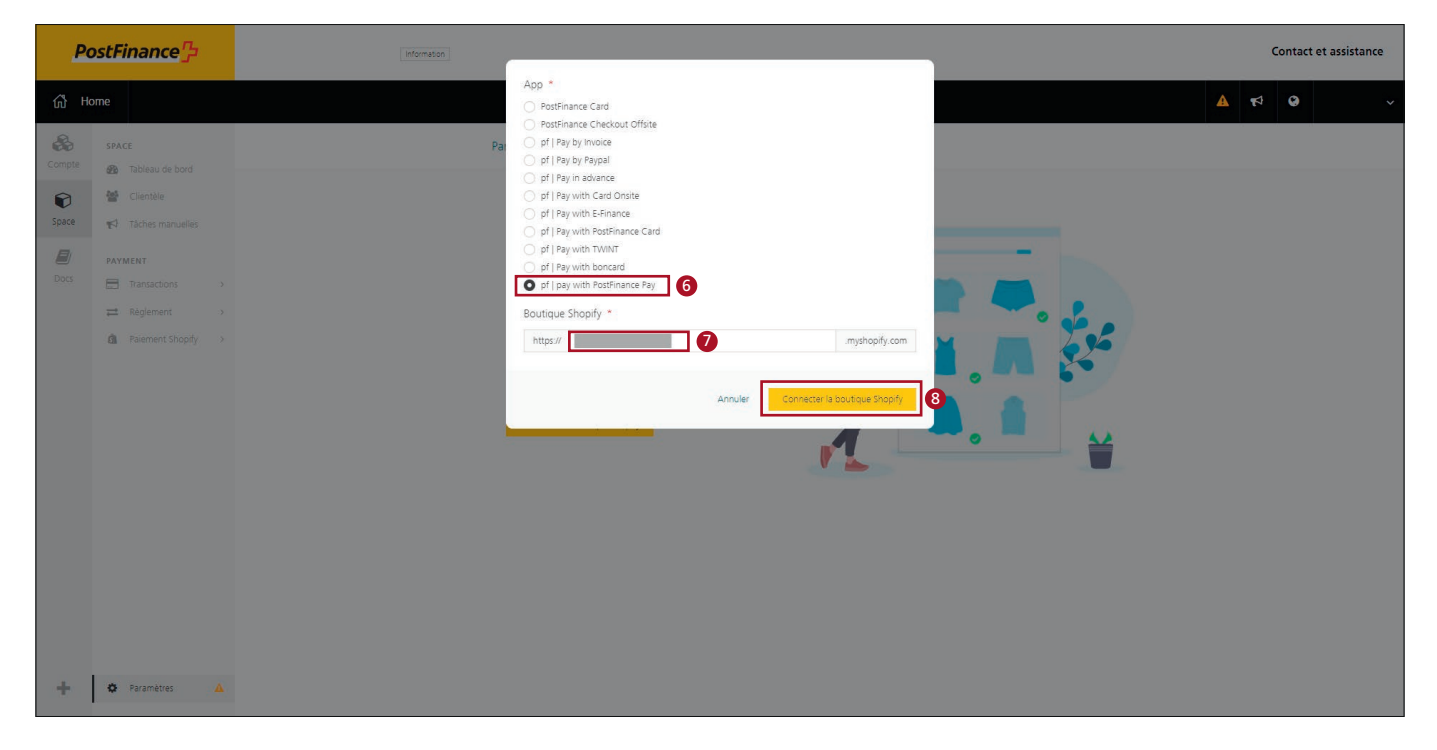

9. Installez l'application.

| 🤦 shopify                                     | Q Search                                                        | Ctrl K                                                                                                    | ¢ 🔤 |
|-----------------------------------------------|-----------------------------------------------------------------|----------------------------------------------------------------------------------------------------|-----|
| Home Orders Products                          | Install                                                         | Cancel                                                                                                    | 9   |
| Customers<br>Content<br>II Analytics          | pr   pay with<br>by Waltee AG                                   | Postmance Pay                                                                                                    |     |
| Discounts     Sales channels     Online Store |                                                                 | postfinance-checkout pf   pay with PostFinance<br>Pay                                                                                                    |     |
| Point of Sale Apps >                          | Voire annai                                                     | Access store information     Access store information     Access store information                                                                                                    |     |
|                                               | i oo te syneen<br>installing<br>Deleting this<br>it was collect | (i) of all are personal information with this spy. Here the <u>detended a latter</u> takes before<br>app from your store will remove its access, and request the removal of customer information it<br>id. Learn more about <u>data privacy</u> . |     |
|                                               |                                                                 | Contact Walley AQ for support                                                                                                    |     |
|                                               | Privacy detai<br>What this app                                  | s<br>o can access in your store                                                                                                    |     |
|                                               | Store owner i                                                   | nformation                                                                                                    |     |
|                                               | S Contact<br>Name<br>Email adi                                  | Physical address                                                                                                    |     |
| 🌣 Settings                                    | Phone nu                                                        | moer                                                                                                    |     |

10. Activez l'application. Facultatif: désactiver le mode test pour les paiements productifs.

| 💪 shopify                                    |   |                                                                                                    | an 1997 - 1997 - 1997 - 1997 - 1997 - 1997 - 1997 - 1997 - 1997 - 1997 - 1997 - 1997 - 1997 - 1997 - 1997 - 199 |
|----------------------------------------------|---|----------------------------------------------------------------------------------------------------|----------------------------------------------------------------------------------------------------|
| Settings                                     |   |                                                                                                    | ×                                                                                                    |
|                                              |   |                                                                                                    |                                                                                                    |
| postfinance-checkout<br>6e684e.myshopify.com |   | ⊢ pf   pay with PostFinance Pay                                                                                                    |                                                                                                    |
| 🖀 Store details                              |   | About pf   pay with PostFinance Pay ~                                                                                                    |                                                                                                    |
| Billing     Jusers and permissions           |   | Account status You are connected to of   now with PostElipance Bay as wellaeupsyment.12706. Activate your                                                                                                    |                                                                                                    |
| Payments                                     |   | account to start accepting payments.                                                                                                    |                                                                                                    |
| 📜 Checkout                                   |   | Contact of Loav with PoetEloance Day Manage                                                                                                    |                                                                                                    |
| Lustomer accounts                            |   | Contact pr   pay with Post-inlance Pay                                                                                                    |                                                                                                    |
| Shipping and delivery                        |   |                                                                                                    |                                                                                                    |
| Taxes and duties                             |   | Post-inance Card                                                                                                    |                                                                                                    |
| Uccations                                    |   |                                                                                                    |                                                                                                    |
| A Markets                                    |   | Test mode Test your of I hav with PostFinance Pay setup by simulating successful and failed transactions.                                                                                                    |                                                                                                    |
| Apps and sales channels                      |   | reat your pripay with road mancer by actup by amonating addression and naned itematicities.                                                                                                    |                                                                                                    |
| C Domains                                    | ພ | Enable test mode                                                                                                    |                                                                                                    |
| 🙀 Customer events                            |   | Uninstall of pay with PostFinance Pay                                                                                                    | 6                                                                                                    |
| 🔄 Brand                                      | • | Annual by the second second seco | •                                                                                                    |
| Notifications                                |   |                                                                                                    |                                                                                                    |
| 📫 Custom data                                |   |                                                                                                    |                                                                                                    |
| Languages                                    |   |                                                                                                    |                                                                                                    |
| 9 Policies                                   |   |                                                                                                    |                                                                                                    |
| E Store activity log                         |   |                                                                                                    |                                                                                                    |

11. Le mode de paiement est maintenant activé.

| <u>ŝ</u> shopify                                                                               | Q Search                      | Стик                                                                                                    | 4  |
|------------------------------------------------------------------------------------------------|-------------------------------|----------------------------------------------------------------------------------------------------|----|
| Settings                                                                                       |                               |                                                                                                    | ×  |
| pos postfinance-checkou<br>6e844e.myshopity.com                                                | ← pf pa                       | y with PostFinance Pay                                                                                                    |    |
| Store details ail Plan 見 Billing  Stores and permissions                                       | All transactio<br>PostFinance | ${\bf e}$ is on an esimulated and customers can't make real purchases through ${\bf pf} \mid {\bf pay}$ with ${\bf pay}.$ |    |
| 🤧 Payments                                                                                     | About pf   p                  | ay with PostFinance Pay 🗸                                                                                                 | )  |
| <ul> <li>Customer accounts</li> <li>Shipping and delivery</li> <li>Taxes and duties</li> </ul> | Account stat<br>You are conn  | tus tected to $pf \mid pay$ with PostFinance Pay and are able to accept payments.                                         |    |
| ♀ Locations<br>53 Gift cards                                                                   |                               | Contact pf   pay with PostFinance Pay Manage                                                                              |    |
| Markets     Apps and sales channels     Domains                                                |                               | PostFinance Card                                                                                                    |    |
| 後 Somanio<br>後 Customer events<br>2 Brand                                                      | Test mode<br>Test your pf     | pay with PostFinance Pay setup by simulating successful and failed transactions.                                          |    |
| <ul> <li>Notifications</li> <li>Custom data</li> <li>Longiages</li> </ul>                      | Deactivate pf                 | est mode pay with PostFinance Pay Save                                                                                    |    |
| ₩ Canyodys<br>102 Policies<br>113 Store activity log                                           | pf   pay with F               | PostFinance Pay activated ×                                                                                               | •, |

12. Dans les paramètres, sélectionnez «Paiement Shopify».

| PostFinance <sup>r</sup> |                                                                                                    | Information                                                                                                    | Cont  | lact et assistance |
|--------------------------|----------------------------------------------------------------------------------------------------|----------------------------------------------------------------------------------------------------|-------|--------------------|
| б∦но                     | ome                                                                                                    |                                                                                                    | A 🗗 G | Ý                  |
| Compte                   | SPACE B Tableau de bord Clientèle                                                                                                    | Paramètres<br>Installation paiement comptabilité personnalisation généralités                                                                                                    |       |                    |
| Docs                     | Alexandream      Alexandream      A | Mettre en place votre système de paiement<br>Configurer vos terminaux Continuer → Continuer → Continue |       |                    |
|                          | COMPTABILITÉ  Réconcilation  A Dunning                                                                                                    | Paramètres principaux                                                                                                    |       |                    |
| +                        | Paramètres                                                                                                    | Suggestions                                                                                                    |       |                    |

13. Cliquez sur «Connectez la boutique Shopify» et répètez les étapes 6 à 11 jusqu'à ce que tous les modes de paiement souhaités soient activés dans la boutique.

| ostFinance <sup>rr</sup>                                                                                                    | Information                                                                                                    | Contact et assistance                                                                                                    |
|----------------------------------------------------------------------------------------------------|----------------------------------------------------------------------------------------------------|----------------------------------------------------------------------------------------------------|
| lome                                                                                                    |                                                                                                    | ▲ <b>₹</b> 3 ♀ ~                                                                                                    |
| SPACE                                                                                                    | Paramètres / Généralités / Intégration / Paiement Shopify / Intégrations                                                        | <b>B</b>                                                                                                    |
| <ul> <li>✓ Clientèle</li> <li>✓ Tâches manuelles</li> <li>PAIEMENT</li> </ul>                                                                                                    | ID     Tous     Supprimé     Cacher     Statut     Tous     Nom de l'intégration     Tous       Domaine de la boutique     Tous |                                                                                                    |
| □     Transactions     >       □     Règlement     >                                                                                                    | Résultats 1 - 2 20 × résultats par page Colonnes ×                                                                              |                                                                                                    |
| ⁰ Liens de paiement                                                                                                    | Nom de l'intégration Statut Domaine de la boutique A                                                                            |                                                                                                    |
| Token     Token     Paiement Shopify                                                                                                    | pf   pay with PostFinance Pay 🗸 Actif                                                                                           |                                                                                                    |
| <ul> <li>Comparison of the second second</li></ul> |                                                                                                    |                                                                                                    |
|                                                                                                    | ome<br>SFACE                                                                                                    | onc     State     Paramètres / Celerialités / Intégration / Paiement: Shopily / Intégrations     Centeire     Centeire                        < |

14. Dès que tous les modes de paiement souhaités fonctionnent avec la nouvelle application Shopify pour PostFinance Checkout, vous pouvez supprimer les anciennes intégrations via votre tableau de bord Shopify.

## **Remarque importante:**

En cas de problème avec les cartes de crédit sur site («Pay with Card Onsite»), il faut d'abord mettre à jour Shopify Checkout. Après la désinstallation de toutes les anciennes intégrations, la mise à jour se fait automatiquement et les nouvelles applications peuvent ensuite être installées.

Après la désinstallation des anciennes intégrations, **Shopify Plus** met 24 à 48 heures avant que la mise à jour de Shopify Checkout soit terminée.

Entre-temps, vous pouvez installer l'application «Pay with Card Offsite» (étapes 6 à 11) afin que vos clients puissent continuer à effectuer leurs achats chez vous avec des cartes de crédit et de débit:

| PostFinance |                                | [Information]                                                                                                    | Contact et assistance |
|-------------|--------------------------------|----------------------------------------------------------------------------------------------------|-----------------------|
| යි Ho       | ome                            | App.*                                                                                                    | ▲ <b>€</b> ♀ ~        |
| Compte      | SPACE<br>Tableau de bord       | Paris y Sharper Sharper Sharpe |                       |
| Space       | Tâches manuelles               | pr   ray with Enhance     pr   Pay with Postfinance Card     pr   Pay with Postfinance Card     pr   Pay with Postfinance Card     pr   Pay with Postfinance Card     pr   Pay with Postfinance Card                                                                                                    |                       |
| Docs        | ■ Transactions → ■ Réglement → | <ul> <li>pr   rev will contain u</li> <li>pf   pay with PostFinance Pay</li> <li>Boutique Shopify *</li> </ul>                                                                                                    |                       |
|             | Token >                        | Inttps://                                                                                                    |                       |
|             |                                |                                                                                                    |                       |
|             |                                |                                                                                                    |                       |
|             |                                |                                                                                                    |                       |
|             | A constitut                    |                                                                                                    |                       |
|             | A Parametres                   |                                                                                                    |                       |

Une fois le Shopify Checkout mis à jour, yous pouvez installer l'application «Pay with Card Onsite» et désinstaller «Pay with Card Offsite».

**PostFinance SA** Mingerstrasse 20 3030 Berne

www.postfinance.ch

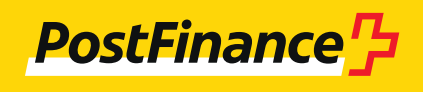